## So funktioniert die PGR-Online-Wahl

Hier zeigen wir Ihnen, wie Sie in 9 Schritten die PGR-Online-Wahl erfolgreich abschließen können. Jedes der blauen Hinweise repräsentiert einen der 9 Schritte. Jedes der rot umrandeten Kästchen gibt die Abfolge der Seiten wieder:

geben sie in Ihrem Internetbrowser (Explore, Safari, Firefox, Chrome etc.) folgende Adresse ein: **www.deine-pfarrgemeinde.de** 

Sie landen auf der hier gezeigten Seite:

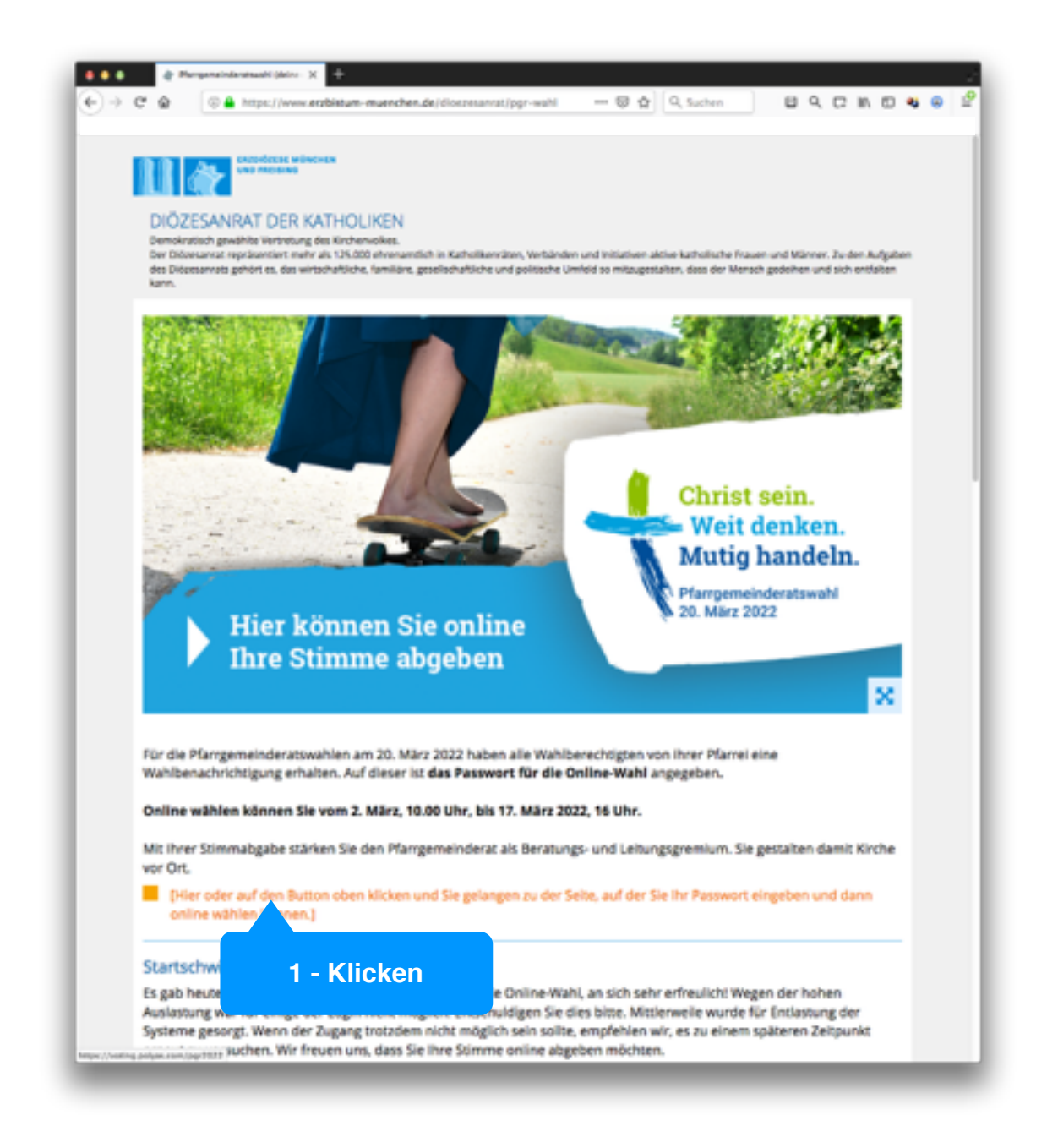

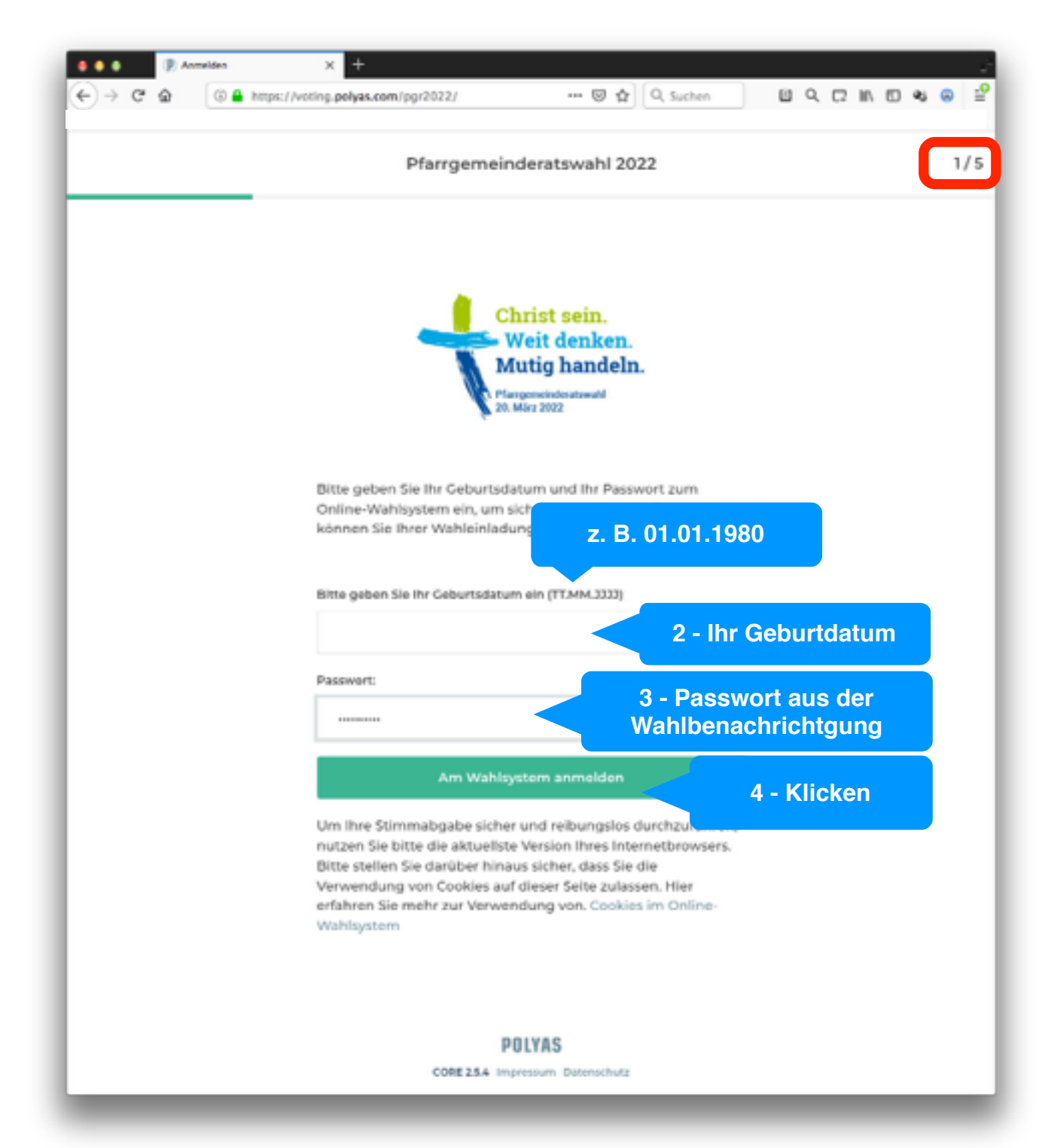

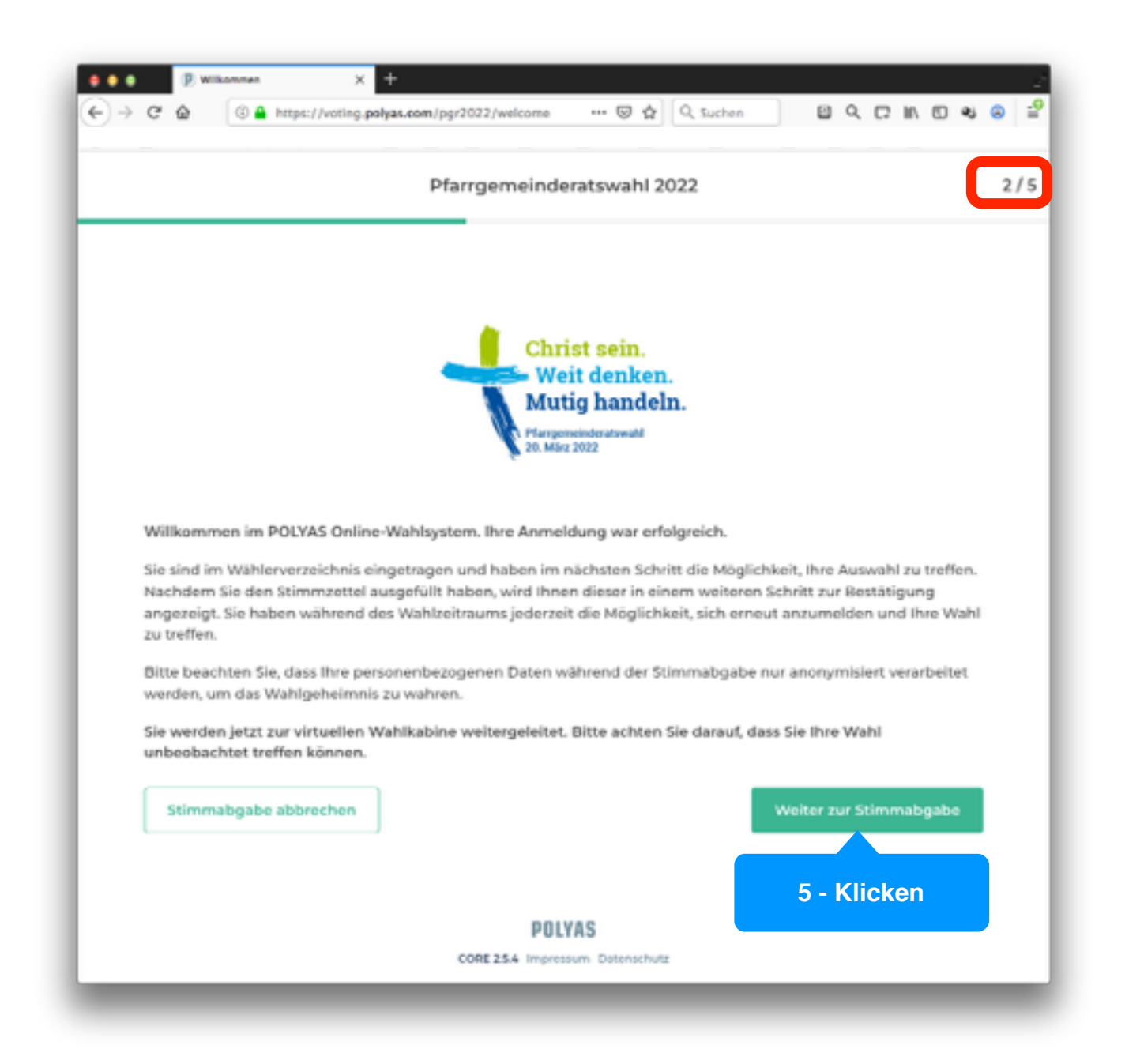

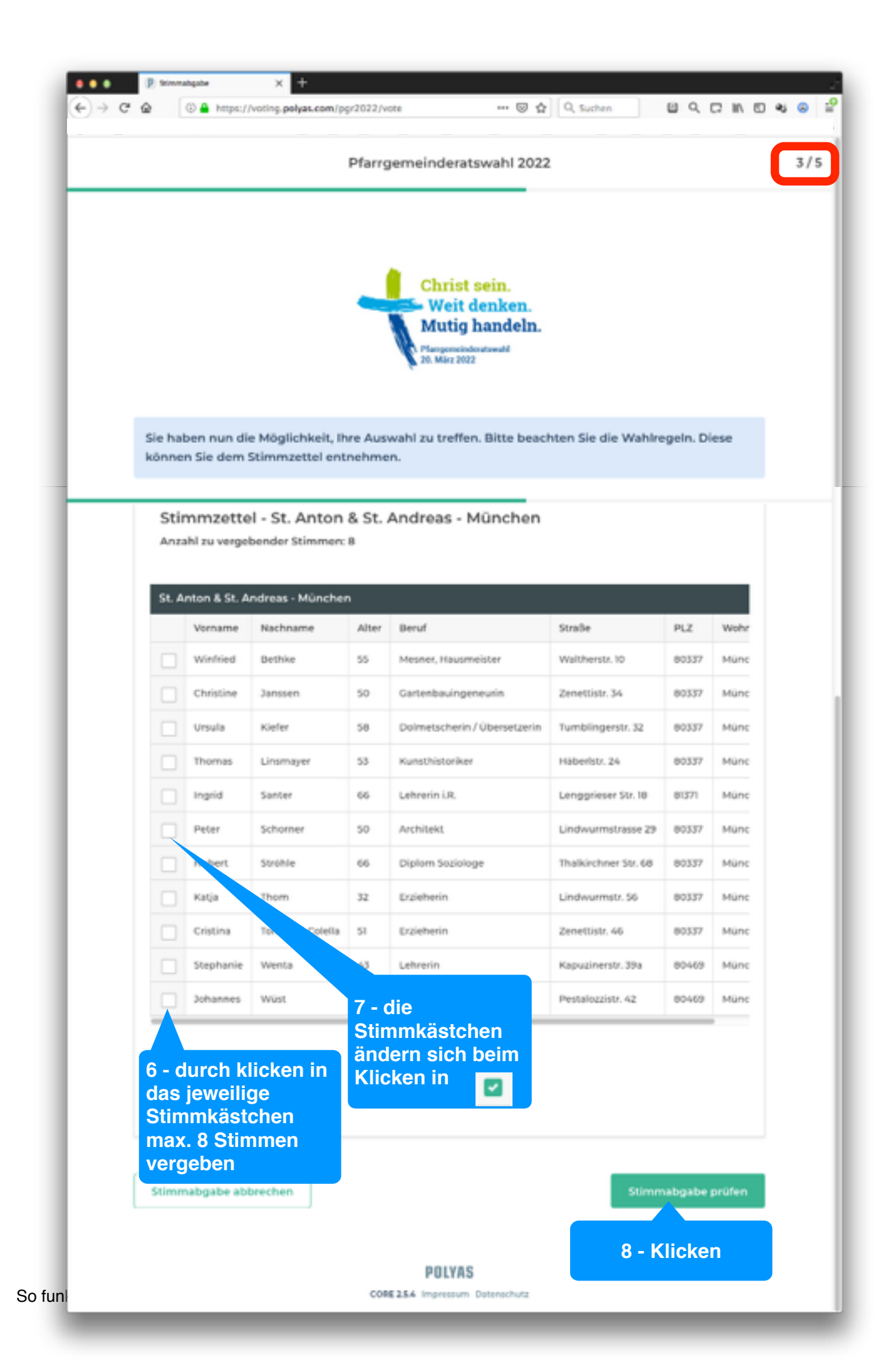

|                    | Anz                               | ahi zu verge                                  | bender Stimmer:                 | 8<br>8 | Andreas - Munchen            |                      |          |       |
|--------------------|-----------------------------------|-----------------------------------------------|---------------------------------|--------|------------------------------|----------------------|----------|-------|
|                    | St. Anton & St. Andreas - München |                                               |                                 |        |                              |                      |          |       |
|                    |                                   | Vorname                                       | Nachname                        | Alter  | Beruf                        | Straße               | PLZ      | Wohn  |
|                    |                                   | Winfried                                      | Bethke                          | 55     | Mesner, Hausmeister          | Waltherstr. 10       | 80337    | Münc  |
|                    |                                   | Christine                                     | Janssen                         | 50     | Gartenbauingeneurin          | Zenettistr. 34       | 80337    | Manc  |
|                    |                                   | Ursula                                        | Klefer                          | 58     | Dolmetscherin / Übersetzerin | Tumblingerstr. 32    | 80337    | Manc  |
|                    |                                   | Thomas                                        | Linsmayer                       | 53     | Kunsthistoriker              | Häberistr. 24        | 80337    | Manc  |
|                    |                                   | ingrid                                        | Santer                          | 66     | Lehrerin LR.                 | Lenggrieser Str. 18  | 81371    | Manc  |
|                    |                                   | Peter                                         | Schorner                        | 50     | Architekt                    | Lindwurmstrasse 29   | 80337    | Manc  |
|                    |                                   | Hubert                                        | Ströhle                         | 66     | Diplom Soziologe             | Thalkirchner Str. 68 | 80337    | Munc  |
|                    |                                   | Katja                                         | Thom                            | 32     | Erzieherin                   | Lindwurmstr. 56      | 80337    | Manc  |
|                    |                                   | Cristina                                      | Tomasini-Colella                | 51     | Erzieherin                   | Zenettistr. 46       | 80337    | Manc  |
|                    |                                   | Stephanie                                     | Wenta                           | 43     | Lehrerin                     | Kapuzinerstr. 39a    | 80469    | Manc  |
|                    |                                   | Johannes                                      | Wüst                            | 49     | Lehrer                       | Pestalozzistz. 42    | 80469    | Manc  |
| e G<br>ibei<br>euz | rüne<br>n sic<br>zchei<br>Ausv    | n Kästo<br>h nun i<br>n gewa<br>vahl korrigio | chen<br>n<br>ndelt<br>ren Stimm | abgabe | abbrechen                    | Verbindliche         | 9 Stimma | bgabe |

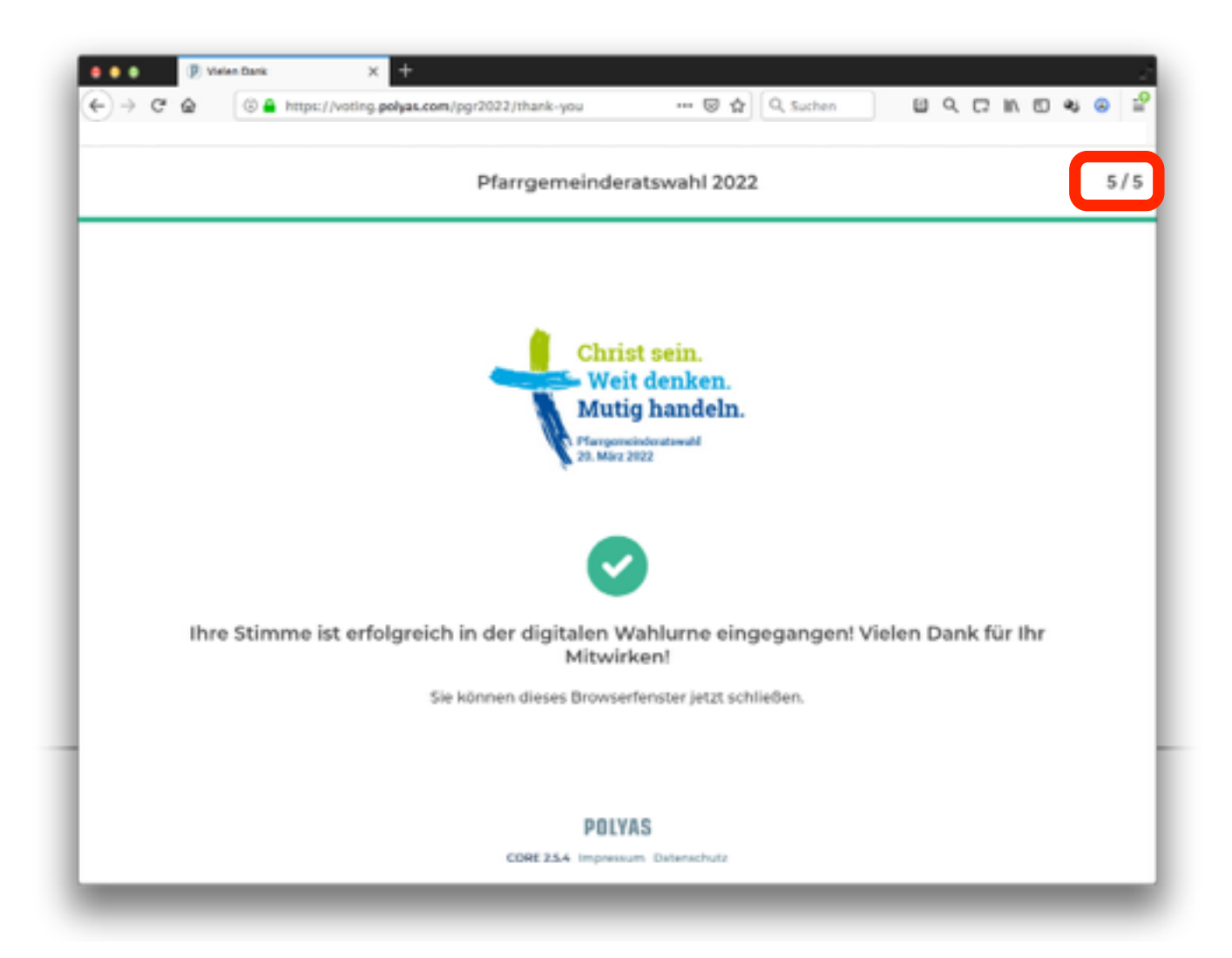